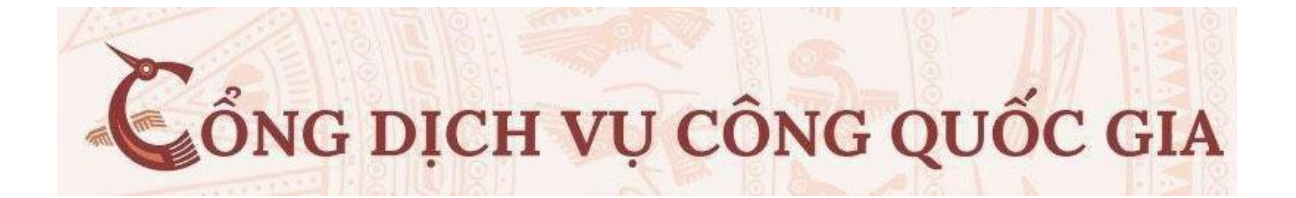

## TÀI LIỆU HƯỚNG DẪN ĐĂNG KÝ GIẤY PHÉP LÁI XE (Toàn trình)

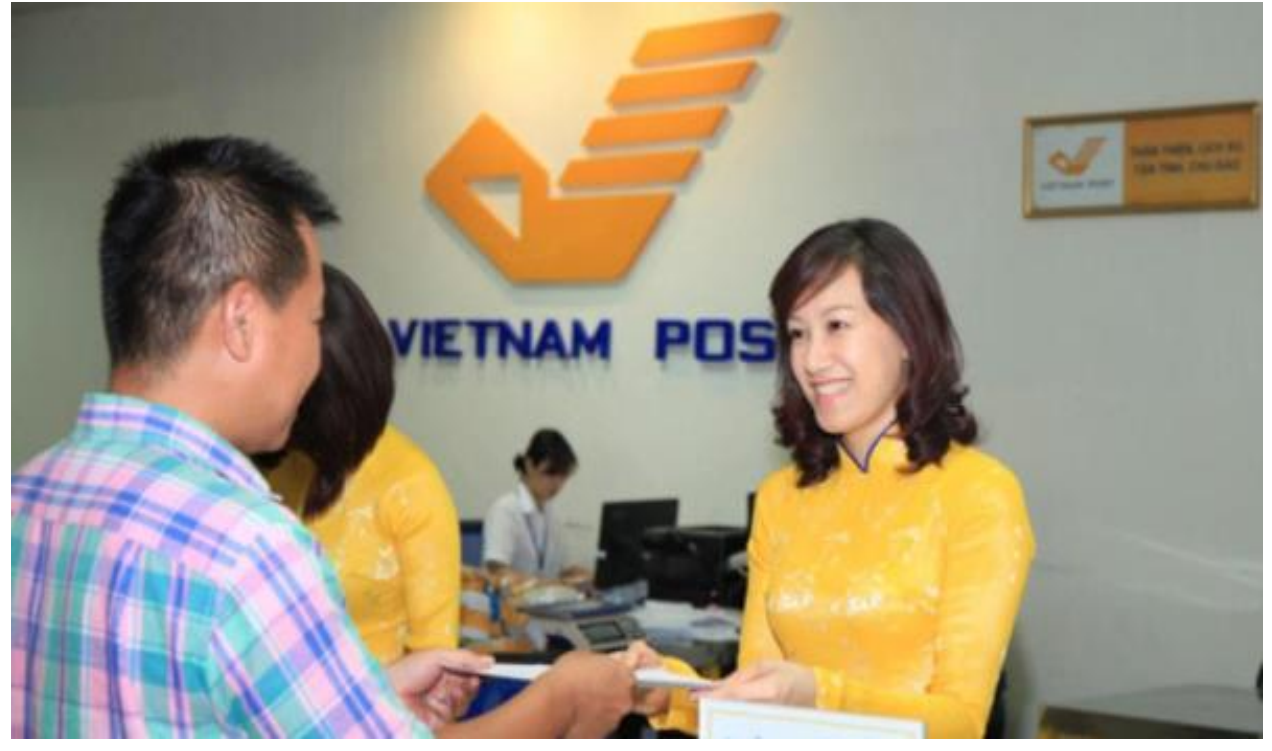

- 1.Đăng ký tài khoản dịch vụ công 1.1. Đăng ký tài khoản bằng Thuê bao di động (Chỉ dành cho công dân):
- 2. Đăng nhập tài khoản

2.1. Đăng nhập tài khoản bằng CMT/CCCD

## HƯỚNG DẪN SỬ DỤNG

- 1. ĐĂNG KÝ TÀI KHOẢN DVC
- Khai báo đăng ký tài khoản: Vào trang dichvucong.gov.vn

Đăng ký tài khoản bằng Thuê bao di động (Chỉ dành cho công dân):

Tại màn hình Trang chủ click chọn "Đăng ký"

Tại màn hình "Chọn phương thức đăng ký"-> Chọn đối tượng đăng ký tài khoản là "Công dân" -> tại vùng "Thuê bao di động" tích chọn và khai báo theo trình tự

(\* Lưu ý: Thuê bao di động dùng đăng ký tài khoản phải là thuê bao đã được đăng ký chính chủ bằng CCCD gắn chíp)

2. ĐĂNG NHẬP TRANG DỊCH VỤ CÔNG BỘ GIAO THÔNG VẬN TẢI

## Bước 1

- Trên giao diện trang chủ của Cổng dịch vụ công Tại địa chỉ <u>https://dvc4.gplx.gov.vn</u>, Người dân chọn: Đổi giấy phép lái xe
- Hoặc trên trang dichvucong.gov.vn nhập tìm kiếm : "Đổi giấy phép lái xe do ngành giao thông vận tải cấp" chọn DVC mức 4 -> Chọn cơ quan giải quyết: VPĐK Sở GTVT -> nhấn "Đồng ý"
- Khai báo theo trình tự : Điền thông tin số GPLX
  - ✓ Đối với cấp đổi GPLX xe máy : Công dân không cần chuẩn bị Giấy Khám Sức Khỏe mới
  - ✓ Đối với cấp đổi GPLX ôtô : Công dân phải có Giấy khám sức khỏe (GKSK) do các cơ sở y tế có thẩm quyền cấp

(công dân chụp lại để tải lên mục đăng tải giấy tờ đính kèm)

Lưu ý: Đối với có GKSK điện tử phải do các cơ sở Ytế có thẩm quyền cấp:

## DANH SÁCH CÁC CƠ SỞ YTẾ CUNG CẤP GKSK ĐIỆN TỬ -TẠI HÀ NỘI

| STT | Bệnh viện cấp giấy khám sức khoẻ<br>điện tử |    |                                                                               |
|-----|---------------------------------------------|----|-------------------------------------------------------------------------------|
| 1   | Bệnh viện Giao thông vận tải                | 18 | Bệnh viện Hòa Nhai                                                            |
| 2   | Bệnh viện đa khoa Hà Đông                   | 19 | Bệnh viện huyện Ba Vì                                                         |
| 3   | Bệnh viện E                                 | 20 | Bệnh viện huyện Hoài Đức                                                      |
| 4   | Bệnh viện Bắc Thăng Long                    | 21 | Công ty cổ phần BVĐK Thăng Long                                               |
| 5   | Bệnh viện đa khoa An Việt                   | 22 | Công ty CP Công nghệ y học Hồng Đức<br>(Phòng khám đa khoa Việt Hàn)          |
| 6   | Bệnh viện đa khoa Đống Đa                   | 23 | Khoa khám bệnh cơ sở 2 - Bệnh viện giao<br>thông vận tải Vĩnh Phúc            |
| 7   | Bênh viện đa khoa Đức Giang                 | 24 | PKĐK Việt Hàn trực thuộc Công ty Cổ phần<br>Công nghệ y học Hồng Đức          |
| 8   | Bệnh viện đa khoa huyện Ba Vì               | 25 | PKĐK Yên Hòa trực thuộc Trung tâm Y tế quận Cầu Giấy                          |
| 9   | Bệnh viện đa khoa huyện Hoài Đức            | 26 | Phòng khám đa khoa 5 sao trực thuộc Công ty CP Sức khỏe và Môi trường Hà Nội. |

| 10 | Bệnh viện đa khoa Medlatec           | 27 | Phòng khám đa khoa Quốc tế An Đạt trực<br>thuộc Công ty TNHH Phòng khám đa khoa<br>quốc tế An Đạt. |
|----|--------------------------------------|----|----------------------------------------------------------------------------------------------------|
| 11 | Bệnh viện Đa khoa Nông nghiệp        | 28 | Phòng khám đa khoa Quốc tế Công nghệ cao                                                           |
| 12 | Bệnh viện đa khoa Phương Đông        | 29 | Phòng khám đa khoa quốc tế Thanh Chân                                                              |
| 13 | Bệnh viện đa khoa quốc tế Bắc Hà     | 30 | Phòng khám đa khoa quốc tế Việt Nga trực<br>thuộc Công ty cổ phần Công nghệ và Y tế<br>Việt - Nga  |
| 14 | Bệnh viện đa khoa Sơn Tây            | 31 | Phòng khám đa khoa SBB-Chi nhánh Công ty<br>cổ phần dịch vụ y tế SBB tại thành phố Hà<br>Nội       |
| 15 | Bệnh viện đa khoa tư nhân Thăng Long | 32 | Phòng khám đa khoa Tây Hồ trực thuộc Công<br>ty CP Phát triển kỹ thuật Y học Thăng Long            |
| 16 | Bệnh viện đa khoa tư nhân Tràng An   | 33 | Phòng khám đa khoa Tổng Công ty May 10 -<br>Công ty cổ phần                                        |
| 17 | Bệnh viện Đức Giang                  | 34 | Phòng khám đa khoa YKAO trực thuộc Công ty Cổ phần Bệnh viện đa khoa Việt Anh.                     |

 Nếu đổi GPLX mức độ 4 người dân cần chuẩn bị hồ sơ gồm bản chụp GPLX, bản chụp căn cước công dân hoặc hộ chiếu, giấy khám sức khỏe điện tử hoặc đã được chứng thực điện tử (định dạng .pdf hoặc .doc); ảnh chân dung (định dạng .jpg).

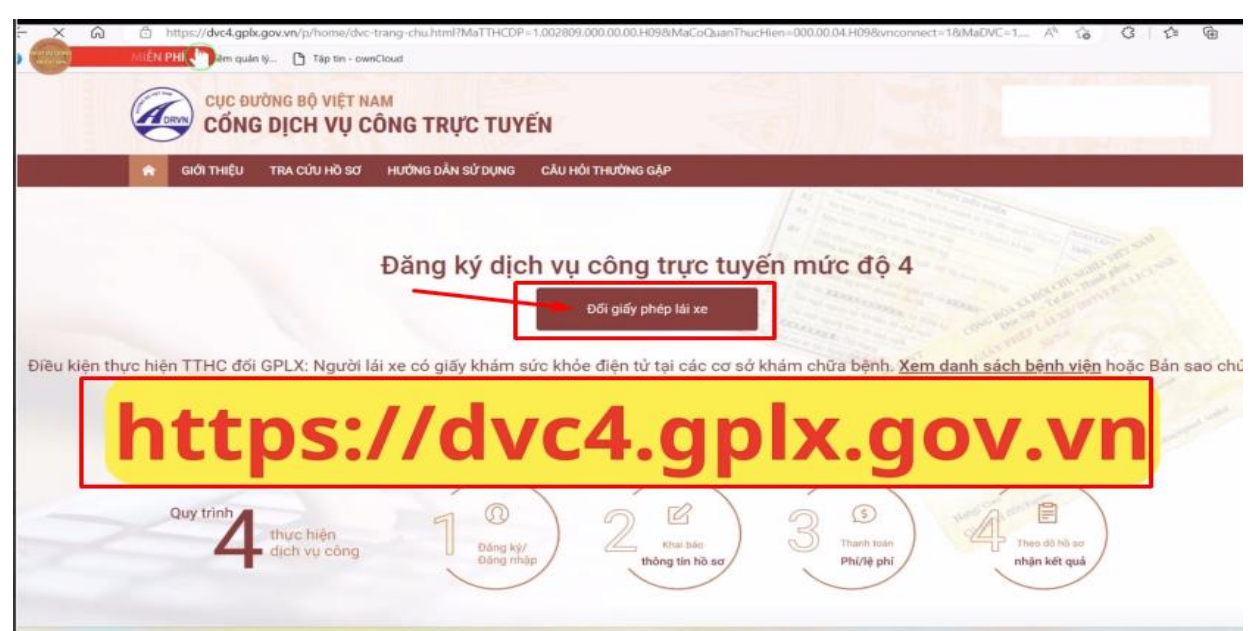

Màn hình trang chủ

## Bước khai báo theo trình tự

#### Thông tin chung:

Cơ quan tiếp nhận: SỞ GIAO THÔNG VẬN TẢI HÀ NỘI Địa điểm tiếp nhận : VPĐK Sở

| Số GPLX *                 |                    |            | Q Tra cứu    |              |                  |
|---------------------------|--------------------|------------|--------------|--------------|------------------|
| Thông tin cá nhân         |                    |            |              |              |                  |
| Họ và tên                 |                    | Ngày sinh  |              | Số CMND/CCCD |                  |
|                           |                    |            |              |              |                  |
| Nơi cư trú                |                    |            |              |              |                  |
|                           | Tỉnh Ninh Bình     |            |              |              |                  |
| Nơi thường trú            |                    |            |              |              |                  |
|                           | Tỉnh Ninh Bình     |            |              |              |                  |
| Thông tin giấy phép lái x | e                  |            |              |              |                  |
| Số GPLX                   | Đơn vị cấp         | Ngày cấp   | Ngày hết hạn | Hạng GPLX    | Ngày trúng tuyến |
|                           | Sở GTVT Bình Phước | 12/04/2021 | 12/04/2031   | B2           | 06/04/2021       |
| Thông tin yêu cầu thay đ  | ői                 |            |              |              |                  |
| Số Căn cước công dân      |                    |            |              |              |                  |

# Bước 2: Lựa chọn mục cần thực hiện: Cấp đổi (lý do cấp đổi)

Lý do cấp đổi :

- GPLX đến hạn đổi;
- ➢ GPLX hỏng;
- > Đổi GPLX cho phù hợp với năm sinh, tên đệm trên CCCD

| ANGKY MIEN PHI COUTONG BỘ VI                                           | IỆT NAM<br>VỤ CÔNG TRỰC TUY | ÊN             |                      |
|------------------------------------------------------------------------|-----------------------------|----------------|----------------------|
| 🚖 GIỚI THIỆU TRA CỨU H                                                 | Õ SƠ HƯỚNG DẪN SỬ DỤNG      | CÂU HỎI THƯỜNG | s Gặ₽                |
| Trang chủ > Dịch vụ công đối giấy phép                                 | lài xe trực tuyến mức độ 4  |                |                      |
| THÔNG TIN CHUNG                                                        |                             |                |                      |
| Cơ quan tiếp nhận *                                                    |                             |                | Địa điểm tiếp nhận * |
| Sở GTVT Bình Phước                                                     |                             | *              | VPDK Binh Phước      |
| Lý do cấp đối *                                                        |                             |                |                      |
| - Chọn lý do cấp đối GPLX -                                            |                             |                |                      |
| – Chan lý do cấn đối GPLX –                                            |                             |                |                      |
| Đối GPLX cho phủ hợp với năm sinh,<br>GPLX bị hỏng<br>GPLX đến hạn đối | tên đệm ghi trong CMND      | ]              |                      |
| Ho và tên                                                              | Ngày si                     | nh             | Số CMND/CCCD         |

## Bước 3: Khai báo thông tin theo danh mục

Bước Chụp ảnh bằng điện thoại (lưu ý chọn nền phía sau mầu xanh)

- Ånh chân dung 3x4
- Ånh mặt trước GPLX
- Ånh mặt sau GPLX

Trường hợp mất GPLX: Điền mẫu báo mất GPLX – ký ghi rõ họ tên (không cần xác nhận CQ công an)

| HOE NGƯỜI LÁI XE                                       | gia về Dân cư, truy cập tại đây !<br>ẢNH CHÂN DUNG |                                                                                                    |
|--------------------------------------------------------|----------------------------------------------------|----------------------------------------------------------------------------------------------------|
| tử  Sử dụng GKSK chứng thực điện tử Ing thực điện tử * | ©.                                                 | <sup>(2)</sup> nhấn xem ảnh mẫu * Lưu ý: - Phóng nền sử dụng màu xanh                                                                                                    |
| Không trên Cống DVCQG.                                 | có těp nào được chọn                               | <ul> <li>Cở ảnh 3 x 4 cm</li> <li>Trang phục nên tránh màu trắng và màu đen</li> <li>Đầu không được nghiêng quá 5 độ</li> <li>Sử dụng ảnh chụp thắng, miệng khép, mắt mở binh thường, không đeo kinh gọng dày và mắt kinh sắm màu (chỉ cho phép đeo kinh trắng gọng nhỏ, khuyến cáo nên bỏ kinh khi chụp ảnh chân dung).</li> <li>Xem chi tiết →</li> </ul> |
| sơ                                                     |                                                    |                                                                                                    |

# Bước 4: Khai báo thông tin theo danh mục

| HANH PHAN HO SO                       |                                                                   |                                |           |
|---------------------------------------|-------------------------------------------------------------------|--------------------------------|-----------|
| iấy phép lái xe *                     |                                                                   |                                |           |
| Vui lòng đính kèm file scan màu đầy ( | đủ mặt trước và mặt sau giấy phép lái xe đã được cấp (chỉ đính kẻ | m 1 file định dạng: pdf, docx) | Chọn file |
| hứng minh nhân dân *                  |                                                                   |                                |           |
| Vui lòng đính kèm file scan màu đầy ( | đủ mặt trước và mặt sau CMND/CCCD (chỉ đính kèm 1 file định di    | ing pdf, docx)                 | Chọn file |
| HÔNG TIN LIÊN HỆ                      |                                                                   |                                |           |
| lọ và tên *                           | Số điện thoại *                                                   | Thư điện tử *                  |           |
| 2                                     |                                                                   |                                |           |
|                                       |                                                                   |                                |           |

| 😭 GIỚI THIỆU TRA CỨU HỒ SƠ HƯỚNG DẦN S                          | SỬ DỤNG CÂU HỎI THƯỜNG GẶP         |                 |            |
|-----------------------------------------------------------------|------------------------------------|-----------------|------------|
| Trang chủ 🗇 Dịch vụ công đối giấy phép lài xe trực tuyến mức độ | 4                                  |                 |            |
| THÔNG TIN NHẬN KẾT QUẢ                                          |                                    |                 |            |
| <ul> <li>Thanh toán và nhận kết quả trực tiếp</li> </ul>        | Thanh toán và nhận kết quả tại nhà |                 | ~          |
| Họ và tên người nhận *                                          | Số điện thoại *                    | Số CMND/CCCD: * | VIETNAM PC |
| Địa chỉ nhận kết quả                                            |                                    |                 |            |
| Tỉnh/Thành Phố *                                                | Quận/ Huyện *                      | Phường/Xã *     |            |
| – Chọn Tỉnh/ Thành phố – 🔹 👻                                    |                                    |                 |            |
| Địa chỉ chi tiết *                                              |                                    |                 |            |
| Nhập số nhà, thôn, xóm                                          |                                    |                 |            |

| Nhập số nhà, thôn, xóm                                                                                                    |                                                                                                    |                                                           |  |  |  |
|----------------------------------------------------------------------------------------------------|----------------------------------------------------------------------------------------------------|-----------------------------------------------------------|--|--|--|
| THÔNG TIN LỆ PHÍ                                                                                                    |                                                                                                    |                                                           |  |  |  |
| Lệ phí đối giấy phép lái xe<br>theo Thông tư số<br>188/2016/TT-BTC                                                                                                    | 135.000 VNĐ                                                                                                    |                                                           |  |  |  |
| Trường hợp hồ sơ không đủ đi                                                                                                    | ều kiện giải quyết, bạn sẽ được hoàn tiền lệ phí đã thanh toán trong vòng 60 ngày                                                                                                    |                                                           |  |  |  |
| Hình thức chuyến trả:                                                                                                    | Thông thường                                                                                                    |                                                           |  |  |  |
| Thời gian chuyển phát GPLX:                                                                                                    | Thời gian chuyến phát GPLX kế từ ngày bưu điện nhận được giấy phép lái xe.                                                                                                    |                                                           |  |  |  |
|                                                                                                    | (Ngày nhận GPLX được tính từ ngày làm việc tiếp theo kế từ ngày cơ quan giải quyết xử lý thông báo đã c                                                                                                    | có kết quả GPL                                            |  |  |  |
| Giá cước:                                                                                                    | Cước phí chuyến phát theo quy định của Tống công ty bưu điện Việt Nam VNPOST. Chi tiết cước phí xen                                                                                                    | m Tai đây                                                 |  |  |  |
|                                                                                                    | · · · · · · · · · · · · · · · · · · ·                                                                                                    |                                                           |  |  |  |
| * Lunuý- Mauží obšo ká                                                                                                    | ất quả nhải là chủ giáy nhán lái va                                                                                                    |                                                           |  |  |  |
| * Lưu ý: Người nhận kế<br>Vui lòng thanh                                                                                                    | ết quả phải là chủ giấy phép lái xe.<br>h toán cước phí văn chuyến khi nhân kết quả.                                                                                                    |                                                           |  |  |  |
| * Lưu ý: Người nhận kế<br>Vui lòng thanh                                                                                                    | ết quả phải là chủ giấy phép lái xe.<br>h toán cước phí vận chuyến khi nhận kết quả.                                                                                                    |                                                           |  |  |  |
| * Lưu ý: Người nhận kẻ<br>Vui lòng thanh                                                                                                    | ết quả phải là chủ giấy phép lái xe.<br>h toán cước phí vận chuyến khi nhận kết quả.<br>Quay lại Thanh toán và nộp hồ sơ →                                                                                                    |                                                           |  |  |  |
| * Lưu ý: Người nhận kẻ<br>Vui lòng thanh                                                                                                    | ết quả phải là chủ giấy phép lái xe.<br>h toán cước phí vận chuyến khi nhận kết quả.<br>Quay lại Thanh toán và nộp hồ sơ →                                                                                                    |                                                           |  |  |  |
| * Luu ý: Người nhận kẻ<br>Vui lòng thanh Naôn Hàna tha                                                                                                    | ết quả phải là chủ giấy phép lái xe.<br>h toán cước phí vận chuyến khi nhận kết quả.<br>Quay lại Thanh toán và nộp hồ sơ →                                                                                                    |                                                           |  |  |  |
| • Luu ý: Người nhận kẻ<br>Vui lòng thanh<br>n Ngân Hàng tha                                                                                                    | ết quả phải là chủ giấy phép tải xe.<br>h toán cước phí vận chuyến khi nhận kết quả.<br>Quay lại Thanh toán và nộp hồ sơ →                                                                                                    |                                                           |  |  |  |
| • Luu ý: Người nhận kẻ<br>Vui lòng thanh<br>• Ngân Hàng tha<br>MIEN PHI • PAYMENT                                                                                                    | ết quả phải là chủ giấy phép tải xe.<br>h toán cước phí vận chuyến khi nhận kết quả.<br>Quay lại Thanh toán và nộp hồ sơ →                                                                                                    |                                                           |  |  |  |
| * Luu ý: Người nhận kẻ<br>Vui lòng thanh<br>Ngân Hàng tha<br>MEN PHI TO PLATFORM                                                                                                    | ết quả phải là chủ giấy phép tải xe.<br>h toán cước phí vận chuyến khi nhận kết quả.<br>Quay lại Thanh toán và nộp hồ sơ →<br>anh toán<br>M                                                                                                    | Iơn hàng                                                  |  |  |  |
| * Luu ý: Người nhận kẻ<br>Vui lòng thanh<br>M Ngân Hàng tha<br>MEN PHI >> Poyment<br>MEN PHI >> Poyment<br>Chon n<br>Vietcamb                                                                                                    | ét quả phải là chủ giảy phép lải xe.<br>h toán cước phí vận chuyến khi nhận kết quả.<br>Quay lại Thanh toán và nộp hồ sơ →<br>anh toán<br>mgần hàng<br>Sank MetinBank (Các ngàn hàng šhác<br>an Các ngàn hàng Sank (Các ngàn hàng šhác)<br>Các ngàn hàng (Các ngàn hàng šhác)<br>Thanh toán la ph                                                                                                    | đơn hàng<br>hị cap đọi<br>-221208-                        |  |  |  |
| Luu ý: Người nhận kẻ<br>Vui lòng thanh<br>N Ngân Hàng tha<br>MEN PHE      Personal                                                                                                    | ét quả phải là chủ giảy phép lải xe.<br>h toán cước phí vận chuyến khí nhận kết quả.<br>Quay lại Thanh toán và nộp hồ sơ →<br>Canh toán<br>mgần hàng<br>MietuBank BIDV Control Can ngắn hàng Mác<br>Can ngắn hàng<br>WietuBank BIDV Control Can ngắn hàng Mác<br>Can ngắn hàng<br>WietuBank Control Can ng ph<br>Can ngắn hàng Control Can ng ph<br>Can ngắn hàng Control Can ng ph<br>Can ngàn hàng Control Can ng ph<br>Can ngàn hàng Control Can ng ph<br>Can ngàn hàng Control Can ng ph<br>Can ngàn hàng Control Can ng ph<br>Can ngàn hàng Control Can ng ph<br>Can ngàn hàng Control Can ng ph<br>Can ngàn hàng Control Can ng ph<br>Can ngàn hàng Control Can ng ph<br>Can ngàn hàng Control Can ng ph<br>Can ngàn hàng Control Can ng ph<br>Can ngàn hàng Control Can ng ph<br>Can ngàn hà                                     | ddn hàng<br>hi cap doi<br>221208-                         |  |  |  |
| Luu ý: Người nhận kẻ<br>Vui lòng thanh<br>N Ngân Hàng than<br>NIÂN PHI      P PAYMENT<br>Chon n<br>Vietcomb<br>Sta                                                                                                    | ét quả phải là chủ giảy phép lải xe.<br>h toán cước phí vận chuyến khí nhận kết quả.<br>Quay lại Thanh toán và nộp hồ sơ →<br>anh toán<br>mgần hàng<br>w<br>MustuBank BIDV CONSTRUCTION Cate ngặc hòng bắc<br>WistuBank BIDV CONSTRUCTION Cate ngặc hòng bắc<br>CONSTRUCTION CATE CATE CATE CATE CATE CATE CATE CATE                                                                                                    | ddn hàng<br>hi cap doi<br>221208-<br>Siệt Nam             |  |  |  |
| Luu ý: Người nhận kẻ<br>Vui lòng thanh<br>MIÊN PHI  Chon n<br>Vietcomb<br>Chon n<br>Vietcomb<br>Chon n<br>Vietcomb<br>Chon n<br>Vietcomb<br>Chon n                                                                                                    | ét quả phải là chủ giảy phép lài xe.<br>h toán cước phí vận chuyển khi nhận kết quả.<br>Quay lại Thanh toán và nộp hồ sơ →<br>anh toán<br>mgần hàng<br>MetnBank? BDV? Các ngàn hàng Mác<br>ew ? Line<br>WetnBank? BDV? Các ngàn hàng Mác<br>ew ? Line<br>WetnBank? Constant sept<br>Petróce<br>Nhà cung cấp<br>Cuc dướn bô V                                                                                                    | đơn hàng<br>hị cạp đoi<br>-221208-<br>liệt Nam            |  |  |  |
| Luu ý: Người nhận kẻ<br>Vui lòng thanh<br>NGÂN Hàng than<br>NEN PHE     Chon n<br>Vietcomb<br>State                                                                                                    | ét quả phải là chủ giảy phép lài xe.<br>h toán cước phí vận chuyển khi nhận kết quả.<br>Quay lại Thanh toán và nộp hồ sơ →<br>anh toán<br>mgần hàng<br>MetnBank? BDV? Các ngàn hàng đước<br>Sank WetnBank? BDV? Các ngàn hàng đước<br>WetnBank? BDV? Các ngàn hàng đước<br>Sank VPBank Company Các ngàn hàng đước<br>Sank Provide Các ngàn hàng đước<br>Sank Provide Các ngàn hàng đước<br>MetnBank? Các ngàn hàng đước<br>MetnBank? Provide Các ngàn hàng đước<br>Sank VetBank Company Các ngàn hàng đước<br>Provide Các ngàn hàng đước<br>Provide Các ngàn hàng đước<br>Provide Các ngàn hàng Các ngàn hàng đước<br>Provide Các ngàn hàng đước<br>Provide Các ngàn hàng Các ngàn hàng đước<br>Provide Các ngàn hàng đước<br>Provide Các ngàn hàng đước<br>Provide Các ngàn hàng Các ngàn hàng đước<br>Provide Các ngàn hàng Các ngàn hàng đước<br>Provide Các ngàn hàng Các ngàn hàng đước<br>Provide Các ngàn hàng Các ngàn hàng đước<br>Provide Các ngàn hàng Các ngàn hàng đước<br>Provide Các ngàn hàng Các ngàn hàng đước<br>Provide Các ngàn hàng Các ngàn hàng đước<br>Provide Các ngàn hàng Các ngàn hàng đước<br>Provide Các ngàn hàng Các ngàn hàng đước<br>Provide Các ngàn hàng Các ngàn hàng đước<br>Provide Các ngàn hàng Các ngàn hàng đước<br>Provide Các ngàn hàng Các ngàn hàng đước<br>Provide Các ngàn hàng Các ngàn hàng Tác ngàn hàng thế Các ngàn hàng thác<br>Provide Các ngàn hàng Các ngàn hàng thác ngàn hàng thác ngàn hàng thác ngàn hàng thác ngàn hàng thác ngàn hàng thác ngàn hàng thác ngàn hàng thác ngàn hàng thác ngàn hàng thác ngàn hàng thác ngàn hàng thác ngàn hàng thác ngàn hàng thác ngàn hàng thác ngàn hàng thác ngàn hàng thác ngàn thác ngàn thác ngàn t                                                                                               | đơn hàng<br>hi cap doi<br>221208-<br>Vệt Nam              |  |  |  |
| Luu ý: Người nhận kẻ<br>Vui lòng thanh<br>MINGÂN Hàng than<br>MINGÂN Hàng than<br>MINGÂN HÀNG than<br>MINGÂN HÀNG than<br>MINGÀN HÀNG than<br>MINGÀN HÀNG than<br>MINGÀN HÀNG thàng than<br>MINGÀN HÀNG than<br>MINGÀN HÀNG than<br>MI | ét quả phải là chủ giảy phép lài xe.<br>h toán cước phí vận chuyển khi nhận kết quả.<br>Quay lại Thanh toán và nộp hồ sơ →<br>anh toán<br>anh toán<br>anh toán<br>anh toán và nộp hồ sơ →<br>anh toán và nộp hồ sơ →<br>anh toán và nộp hồ s | dơn hàng<br>hi cap doi<br>-221208-<br>liệt Nam            |  |  |  |
| Luru ý: Người nhận kẻ<br>Vui lòng thanh<br>MIÊN PHE      Chon r<br>Vietcomb<br>SH<br>Chon v<br>Vietcomb<br>Chon v                                                                                                    | ét quả phải là chủ giảy phép lài xe.<br>h toán cước phi vận chuyến khi nhận kết quả.<br>Quay lại Thanh toán và nộp hồ sơ →<br>anh toán<br>anh toán<br>mgần hàng<br>BDV C Các ngản hàng BDV C Các ngản hàng Shác<br>Sank VotinBank BDV C Các ngản hàng Shác<br>Sank VotinBank BDV C Các ngàn hàng Shác<br>Sank VotinBank BDV C Các ngàn hàng Shác<br>Sank VotinBank BDV C Các ngàn hàng Shác<br>San                                                           | dơn hàng<br>hi cạp đọi<br>-221208-<br>iệt Nam<br>ND<br>ND |  |  |  |

## Bước 6: Nhận thông tin hồ sơ

Nhận thông tin đã hoàn thành và biên lai Thanh Toán

| 🕯 GIỚI THIỆU T           | TRA CỨU HỒ SƠ HƯỚNG               | DẪN SỬ DỤNG                                        |                                   |  |
|--------------------------|-----------------------------------|----------------------------------------------------|-----------------------------------|--|
| ng chủ - Dịch vụ công đi | ối giấy phép lái xe trực tuyến mi | ức độ 4                                            |                                   |  |
|                          |                                   |                                                    |                                   |  |
|                          |                                   |                                                    |                                   |  |
|                          |                                   | $\sim$                                             |                                   |  |
|                          |                                   | Chúc mừng bạn đã nộp hồ                            | sơ thành công                     |  |
|                          |                                   | Mã hồ sơ: 000.00.15.G04-2                          | 00619-7007                        |  |
|                          | Khi c                             | có thông tín xử lý hồ sơ, chúng tôi sẽ thông báo c | ho bạn qua thư điện tử người nộp. |  |
|                          |                                   | Trân trọng!                                        |                                   |  |
|                          |                                   | This paters Just                                   |                                   |  |

Bước 7: Tra cứu tiến độ hồ sơ: Dichvucong.gov.vn→ Thủ tục hành chính ->Tra cứu

|                                                 |                                                                                                    | Tra cưu ho sơ trực t                                          | uyen                                 |                           |
|-------------------------------------------------|----------------------------------------------------------------------------------------------------|---------------------------------------------------------------|--------------------------------------|---------------------------|
| [ìm thấy tổng số 1 hồ sơ                        | * Nhập Mã<br>G01.801.000.000-220521-0                                                                 | số hồ sơ trên Giấy tiếp nhận hồ sơ và hẹn<br>1001 Mã xác nhận | trá kết quả đẽ tra cứu tiên độ xử lý | Q. Ττα ούτυ               |
| G01.801.000.00<br>0-220521-0001<br>(Nõp online) | <ul> <li>Về việc: Cấp hộ chiếu<br/>phổ thông không gắn chíp<br/>điện tử ở trong nước (thực</li> </ul> | <b>NGUYÊN HOÀNG VIỆT</b><br>- Ngày nôp: 21/05/2022 10:39:42   | Mới đãng ký                          | 🕞 Chi tiết<br>📰 Quy trình |
|                                                 | hiện tại cấp tính)                                                                                    |                                                               |                                      | 📰 Đánh giả                |

Trường hợp công dân muốn nhận biên lai thanh toán Truy cập lại chi tiết hồ sơ-> Mục thanh toán-> Biên lai thanh toán (Được cập nhật tự động)

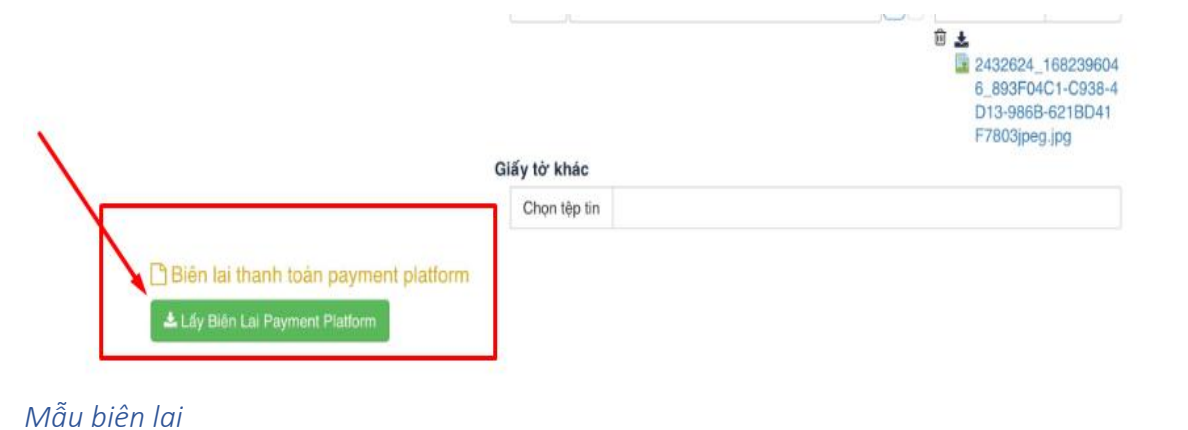

| mo            | KBNN/NB                                 | i uy nhiệm thu/TGI                           | T <sup>(1)</sup>                                            | Nội dung theo Milu số 03c<br>NĐ11/2020/NĐ-CP<br>Ký hiệu: C1-10/NS |  |
|---------------|-----------------------------------------|----------------------------------------------|-------------------------------------------------------------|-------------------------------------------------------------------|--|
| (Áp dụng d    | <b>U THUẾ, PHÍ</b> ,<br>ối với trường l | <b>LE PHÍ VÀ THU</b><br>hợp in từ chương trì | PHẠT VI PHẠM HÀNH CHÍNH<br>nh ứng dụng thu ngân sách nhà nư | Số Seri: 36466991811<br>rớc) Số biên lai: MMO-202                 |  |
| Thu phạt      |                                         | Nội dung phạt                                | 18                                                          |                                                                   |  |
| Thu phi,      | lê phí                                  | Tên loại phi, lệ ph                          | ií : Cấp hộ chiếu phố thông                                 |                                                                   |  |
| Người nộp: N  | GUYÊN THỊ T                             | HANH THỦY                                    | MST/Số CMND/HC: 0361820089                                  | 913                                                               |  |
| Dia chi: P7.4 | Tòa Nhà 198 Ng                          | uyễn Tuân Phường N                           | hân Chính                                                   |                                                                   |  |
| Quân/Huyên:   | Quận Thanh Xu                           | ân                                           | Tinh: Thành phố Hà Nội                                      |                                                                   |  |
| Theo Quyết đ  | inh/Thông báo s                         | 6: G01.801.000.000-2                         | 230210-0396                                                 |                                                                   |  |
| ngày 18/02/20 | 23                                      |                                              | của Phòng Quân lý XNC- Công an                              | i TP Hà Nội                                                       |  |
| Đơn vị nhận t | ièn: Cong an TP                         | Ha Noi                                       |                                                             |                                                                   |  |
| STT           | Nôi dan                                 | g các khoản nôp NS/I                         | (II) ve ốd daeb hồ a                                        | Số tiền(VNE)                                                      |  |
| I C           | ip HC-Lê phi th                         | ù tục (lê phi)                               |                                                             | 200,000                                                           |  |
|               |                                         | Tông công                                    |                                                             | 200,000                                                           |  |

| NGƯỜI NỘP TIỀN<br>Ngày 18 tháng 02 năm 2023 | CÔNG TY CP DV DI ĐỘNG TRỰC TUYẾN<br>Ngày 18 tháng 02 năm 2023 |  |
|---------------------------------------------|---------------------------------------------------------------|--|
|                                             | Ký bởi: CÔNG TY CP DV DI ĐỘNG TRỰC TUYÊN                      |  |
| <nộp tiến="" từ="" điện=""></nộp>           | Ký ngày: 18/02/2023                                           |  |

Ching từ này sử dụng trong trường hợp thu phạt VPHC; thu phi, lệ phí vào tải khoản phí, lệ phí chỏ nặp NS của tổ chức thu phi, lệ phi e cung áng dịch vụ trung gian thanh toàn

### Mẫu Biên lai

|                                                      | BIÊN LẠI THU THUẾ, PHÍ, LỆ PHÍ VÀ<br>THU PHẠT VI PHẠM HÀNH CHÍNH                                                                                                    | Mâu sơ: 03c<br>Ký hiệu: C1-10/NS<br>Sơ Seri:<br>Sơ biên lai: |
|------------------------------------------------------|----------------------------------------------------------------------------------------------------|--------------------------------------------------------------|
| îhu phại<br>Thu phí,<br>Thu thuệ                     | : Nội dung nộp phạt:<br>lệ phí: X Tên loại phí lệ phí: Cap ho chieu pho thong<br>:                                                                                                    | MĂU - BIÊN LAI                                               |
| Người nơ<br>Địa chỉ:<br>Theo Qu<br>Ngày:<br>Đơn vị n | pp: LE THI MINH HOAT MST/CCCD/HC: 001167016496<br>73H1 KHU TAP THE BA TRIEU Phuong Nguyen Trai<br>yết định/Thông báo số: G01.801.000.000-230425-0324<br>Của:<br>hận tiên: Cong an TP Ha Noi |                                                              |
| STT                                                  | Nội dung các khoản nộp NS/Mã định danh hỏ sơ(ID)                                                                                                    | Số tiền(VNĐ)                                                 |
| 1                                                    | Cap HC-Le phi thu tuc (le phi) - Thanh toan le phi cho ho so G01.801.000.000-230425-<br>0324                                                                                                | 200,000                                                      |
|                                                      | Tổng cộng :                                                                                                    | 200,000                                                      |